# 13.1 Расчёты в текущем месяце за другие периоды

Глава содержит следующие разделы. Расчёт по приказам. Дополнительный расчёт.

# Расчёт по приказам (надбавки, ночные часы)

Используется, чтобы сделать расчёт начислений за прошлый месяц в текущем в соответствии с приказами из модуля «Учёт кадров». При расчёте программа сравнивает состав ФОТ сотрудника и рассчитывает отсутствующие надбавки.

### Расчёт надбавок.

Например, нужно начислить в марте премию за февраль. Для этого модуле «Учёт кадров» должен быть внесён приказ «Установить надбавки» с премией, период действия которой – февраль.

Чтобы сделать расчёт надбавок за предыдущий период, выполните следующие действия.

1. Откройте журнал заработной платы.

Выберите расчётный месяц. В данном примере – март.

Отметьте нужных сотрудников галочками.

Нажмите кнопку основной части 🏶 – «Расчёт надбавок за предыдущий период». Появится диалоговое окно (рис. 13.1-1).

| 💩 Расчет нач – 🗖 🗙                      |  |  |  |  |  |  |
|-----------------------------------------|--|--|--|--|--|--|
| Период расчета<br>Март 2018 года        |  |  |  |  |  |  |
| Расчет                                  |  |  |  |  |  |  |
| Надбавки О Ночные                       |  |  |  |  |  |  |
| Аналитика                               |  |  |  |  |  |  |
| С учетом аналитики                      |  |  |  |  |  |  |
| <ul> <li>Без учета аналитики</li> </ul> |  |  |  |  |  |  |
| Учитывать уволенных                     |  |  |  |  |  |  |
| 🖌 ОК 🛛 💥 Отмена                         |  |  |  |  |  |  |
|                                         |  |  |  |  |  |  |

рис. 13.1-1

Выберите период, за который нужно сделать расчёт. В данном примере – февраль. Выберите опцию «Надбавки».

Выберите способ расчёта: с аналитикой или без.

**Без учёта аналитики** – чтобы отсутствие надбавки определялось только по названию, выберите данную опцию.

С учётом аналитики – чтобы отсутствие надбавки определялось с учётом аналитики, выберите данную опцию. Например, премия в феврале была по 2 и по 4 виду деятельности, а рассчитана только по 2 виду. Тогда в марте рассчитается премия только по 4 виду деятельности.

Чтобы программа учитывала надбавки в закрытых лицевых счетах сотрудников, установите на опции «Учитывать уволенных» галочку.

Нажмите кнопку «ОК» и дождитесь окончания пересчёта.

#### Расчёт оплаты ночных.

1. Например, за январь 2018 было оплачено 64 ночных часов. Затем внесли корректировку, увеличив ночные на 4 часа. В мае необходимо рассчитать код 193 с суммой 15,71 за 4 часа за январь 2018.

Чтобы сделать расчёт оплаты ночных часов за предыдущий период, выполните следующие действия.

Откройте журнал заработной платы.

Выберите расчётный месяц. В данном примере – май.

Отметьте нужных сотрудников галочками.

Нажмите кнопку основной части 4 – «Расчёт надбавок за предыдущий период». Появится диалоговое окно (рис. 13.1-2).

| 💩 Расчет нач 🗕 🗖 🗙                           |  |  |  |  |  |
|----------------------------------------------|--|--|--|--|--|
| Период расчета                               |  |  |  |  |  |
| Расчет                                       |  |  |  |  |  |
| <ul> <li>Надбавки</li> <li>Ночные</li> </ul> |  |  |  |  |  |
| Аналитика                                    |  |  |  |  |  |
| С учетом аналитики                           |  |  |  |  |  |
| О Без учета аналитики                        |  |  |  |  |  |
| 🔲 Учитывать уволенных                        |  |  |  |  |  |
| 🖌 ОК 🛛 💥 Отмена                              |  |  |  |  |  |

рис. 13.1-2

Выберите опцию «Ночные».

Выберите период, за который нужно сделать расчёт. В данном примере – февраль. Выберите способ расчёта: с аналитикой или без.

**Без учёта аналитики** – чтобы отсутствие надбавки определялось только по названию, выберите данную опцию.

С учётом аналитики – чтобы отсутствие надбавки определялось с учётом аналитики, выберите данную опцию. Например, оплата в феврале была по 2 и по 4

виду деятельности, а рассчитана только по 2 виду. Тогда в мае рассчитается оплата только по 4 виду деятельности.

Чтобы программа учитывала надбавки в закрытых лицевых счетах сотрудников, установите на опции «Учитывать уволенных» галочку.

Нажмите кнопку «ОК» и дождитесь окончания пересчёта.

# Дополнительный расчёт

Используется, чтобы в текущем расчётном месяце доначислять или снять за дни/часы других периодов. Например, сотруднику не оплатили 3 дня за январь. Чтобы доплатить за январь в феврале, выполните следующие действия.

1. Установите курсор на сотрудника и нажмите кнопку основной части **м** – «Дополнительный расчёт». Откроется форма ввода данных (рис. 13.1-3).

| \land Дополнительные начисления                                                                                   |                                                            |  |  |  |  |  |  |
|----------------------------------------------------------------------------------------------------|------------------------------------------------------------|--|--|--|--|--|--|
| Данные для доп. начисления<br>Год Месяц<br>2017 Февраль Г<br>Дней Часов<br>3 Ф 0.00 Ф<br>Мероприятие<br>(Нет) Х Г | В расчет брать<br>О Начисления<br>Падбавки<br>ЭКР<br>[Нет] |  |  |  |  |  |  |
| Вид деятельности<br>(нет)<br>КБК<br>(Нет)                                                                         | Период опл.                                                |  |  |  |  |  |  |
|                                                                                                    | Внести Отмена                                              |  |  |  |  |  |  |

рис. 13.1-3

Укажите год и месяц, за который нужно сделать доплату.

Укажите количество дней (часов), за которые нужно сделать доплату.

Выберите откуда нужно брать суммы для расчёта: из детальной части «Начислено» или «Состав ФОТ». Из состава ФОТ надбавки можно использовать тогда, когда по сотруднику нет начислений во вкладке «Начислено».

<u>Примечание:</u> при открытии формы аналитика подставляется по следующему порядку: по сотруднику, из справочника «Подразделения».

Чтобы внести данные за один и тот же период, но чтобы каждое начисление было отдельной строкой, заполните поле «Период опл.».

Нажмите кнопку «Внести». В детальной части «Начислено» появятся начисления за январь (рис. 13.1-4). Суммы делятся на норму для указанного периода и умножаются на количество заданных дней/часов.

| Код | Тип | Наименование            | Сумма     | Отр. дней | Начислено за(мес./год) |  | Отр. часов |
|-----|-----|-------------------------|-----------|-----------|------------------------|--|------------|
| 1   | Н   | Должностной оклад       | 1 225.76  | 3.00      | 1, 2017                |  | 0.00       |
| 1   | Н   | Должностной оклад       | 6 946.00  | 18.00     | 2, 2017                |  |            |
| 206 | Н   | Премия по итогам работы | 1 838.65  | 3.00      | 1, 2017                |  | 0.00       |
| 30  | Н   | Ежемес.денеж.поощрение  | 1 838.65  | 3.00      | 1, 2017                |  | 0.00       |
| 30  | Н   | Ежемес.денеж.поощрение  | 10 419.00 | 18.00     | 2, 2017                |  |            |

## рис. 13.1-4

**Обратите внимание**. 1. Если при расчёте используются начисления, то в расчёт берутся те начисления, для которых в справочнике «Начислений и удержаний» отключена опция «Не зависит от отработанного времени». 2. Из расчёта по данной кнопке исключены лицевые счета с признаком «Закрыт увольнением».